## How to check SQL Server Authentication Mode

Last Modified on 06/05/2025 5:27 pm EDT

How to check SQL Server authentication settings

## **Procedure Steps**

1) Start Microsoft SQL Server Management Studio.

- 2) Right-click the server name and select "Properties."
- 3) Select the Security page.
- 4) Verify that Server authentication is set to **SQL Server and Windows Authentication mode**.
- 5) Verify that Login auditing is set to **Failed logins only**.
- 6) Click [OK] and exit the application.

Applies To SQL Server (All versions)

## Additional Information

None